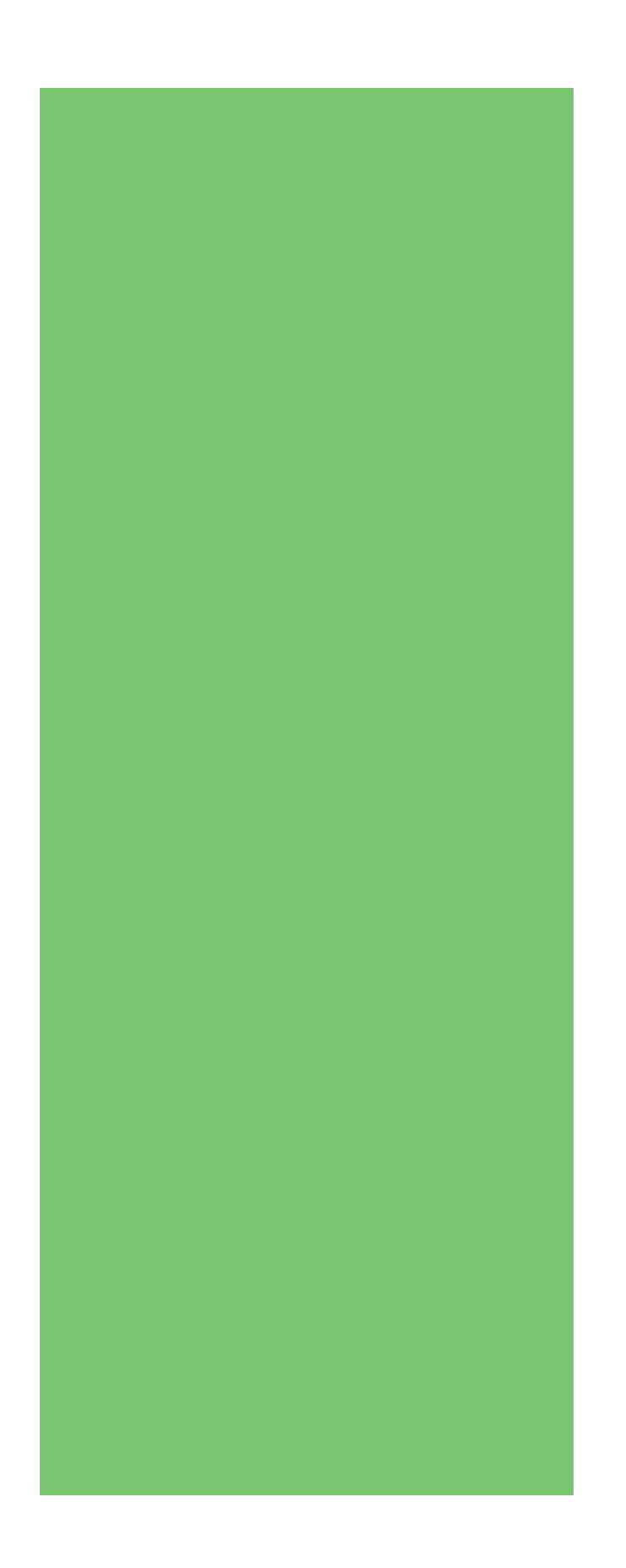

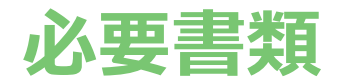

必要書類の確認と提出

各入試の必要書類の手続き状況を確認する方法は以下の通りです。

1、必要書類ページでは、お支払い完了後必要書類の確認が表示されます。 必要書類の確認を行う入試の必要書類を確認するを押してください。

| A O 入試(1 期) 教育 | 学科              |            |                |
|----------------|-----------------|------------|----------------|
| 必要書類           | 349-544 HD (533 | 2020/02/20 | ンボ学術ナロセフ       |
| 提出済            | 3AE33344/31/3X  | 2020/02/20 | 必要責用を確認する      |
| AO入試(1期) こど    | も総合学科           |            |                |
| 必要書類           | 现中期限            | 2020/02/20 | 必要書類を確認する      |
| 提出済            | 345111343933    |            |                |
| AO入試(3期) 保育    | 学科              |            |                |
| 必要書類           | in trans        | 2020/02/18 | 必要書類を確認する      |
| 提出済            | THEILIHYINX     |            |                |
| AO入試(4期) 保育    | 学科              |            |                |
| 必要書類           | 12-1-1000       | 2020/07/18 | 2011年9月4月1日の中マ |
| 提出未            | 2423-4793/58    | 2020/07/10 | 記録高知己理話する      |
| 一般入試 教育学科      |                 |            |                |
| 必要書類           | 101110000       | 2020/02/29 | 必要書類を確認する      |
| 提出未            | 14E1.1399390X   |            |                |

2、必要書類を確認するページに移動します。
必要な書類を右のボタンよりクリックし、ダウンロードしてください。
①出願確認票のサンプルは3、へ
②出願用の封筒のサンプルは4、へ
必要書類は<</li>
②提出期限に間に合うように提出してください。

| 國書類       | 脱明                     |       |
|-----------|------------------------|-------|
| . 出願確認票   | 右記から出願確認票をダウンロードして下さい。 | 出願確認果 |
| 2. 出願用の封簡 | 簡易書留速達                 | 簡易書留  |
| )、自己報告書   | タウンロ                   | コードする |

3、出願確認票のサンプルです。 登録データに誤りがないか確認して下さい。

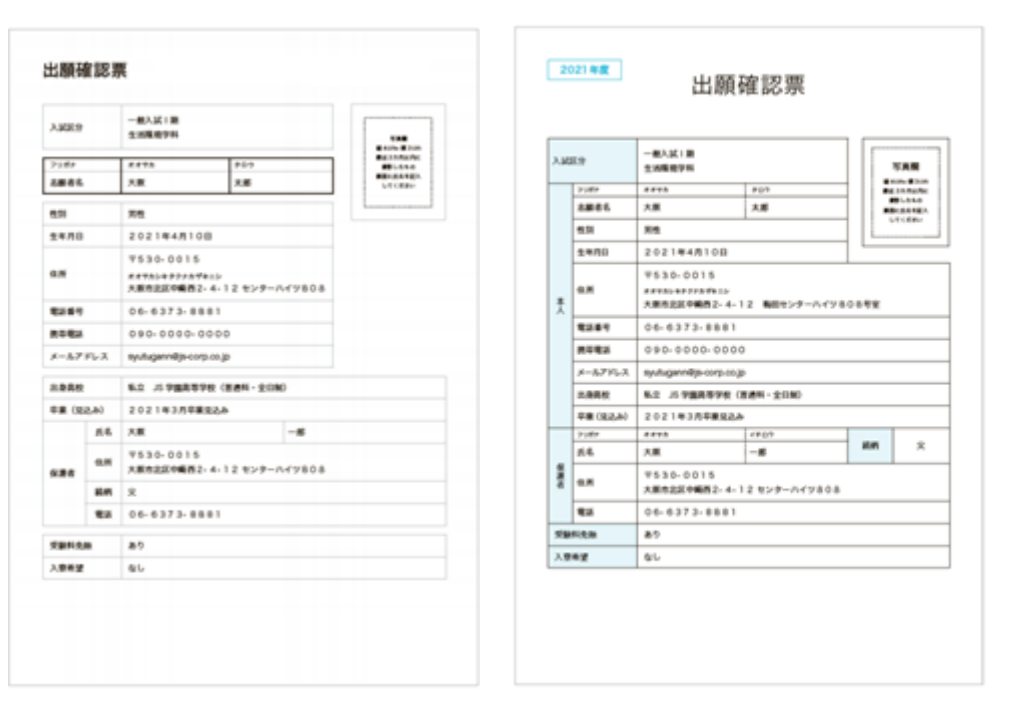

4、出願用封筒の宛名ラベルのサンプルです

必要書類を今一度よくご確認の上、必要書類を封筒に入れ、宛名ラベルを印刷し切手 を貼り付け郵送してください。

| 10月6日<br>10月2日<br>(11月1日日<br>(11月1日日<br>(11月1日日<br>(11月1日日<br>(11月1日日)<br>(11月1日日)<br>(11月1日)<br>(11月1日日)<br>(11月1日)<br>(11月1日日)<br>(11月1日)<br>(11月1日)<br>(11月1日)<br>(11月1日)<br>(11月1日)<br>(11月1日)<br>(11月1日)<br>(11月1日)<br>(11月1日)<br>(11月1日)<br>(11月1日)<br>(11月1日)<br>(11月1日)<br>(11月1日)<br>(11月1日)<br>(11月1日)<br>(11月1日)<br>(11月1日)<br>(11月1日)<br>(11月1日)<br>(11月1日)<br>(11月11日)<br>(11月11日)<br>(11月11日)<br>(11)(11)(11)(11)(11)(11)(11)(11)(11)(1 | 5 3 0 0 1 5                                                                                                    |
|----------------------------------------------------------------------------------------------------|----------------------------------------------------------------------------------------------------|
| 簡易書留                                                                                                    | 大阪市北区中崎西2-4-12 梅田<br>センタービル17F<br>アドミッションセンター宛<br>【入試出顧書類 在中】                                                                                                    |
|                                                                                                    |                                                                                                    |
|                                                                                                    | (日本) (100-0015)<br>(日本) 大阪府大阪市北区中純百2-4-12<br>(日本) (100-0015)<br>(100-0015)<br>(日本) (100-0015)<br>(100-0015)<br>(日本) (100-0015)<br>(100-0015)<br>(100-0005)<br>(100-0015)<br>(100-0015)<br>(100-0005)<br>(100-0005)<br>(100-0005)<br>(100-0005)<br>(100-0005)<br>(100-0005)<br>(100-0005)<br>(100-0005)<br>(100-0005)<br>(100-0005)<br>(100-0005)<br>(100-0005)<br>(100-0005)<br>(100-0005)<br>(100-0005)<br>(100-0005)<br>(100-0005)<br>(100-005)<br>(100-005)<br>(100-005)<br>(100-005)<br>(100-005)<br>(100-005)<br>(100-005)<br>(100-005)<br>(100-005)<br>(100-005)<br>(100-005)<br>(100-005)<br>(100-005 |